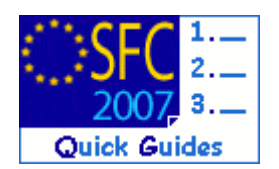

# How to create, validate & send a Management Control System for EBF, ERF, EIF and RF?

#### **Contents of this guide:**

| 1. | Create a Management and Control System                                                                                                    | 3                                |
|----|----------------------------------------------------------------------------------------------------|----------------------------------|
| 2. | Edit a Management Control System                                                                                                    | 5                                |
|    | 2.1. General Details                                                                                                    | 6                                |
|    | 2.2. Funds Covered                                                                                                    | 6                                |
|    | 2.3. Associated Documents                                                                                                    | 6                                |
|    | 2.4. Officials in Charge                                                                                                    | 11                               |
| 3. | Validate the Management Control System                                                                                                    | 13                               |
| 4. | Send the Management Control System                                                                                                    | 14                               |
| 5. | Creation of a new version of the Management Control System                                                                                                    | 15                               |
|    |                                                                                                    |                                  |
| 6. | General                                                                                                    | 17                               |
| 6. | General                                                                                                    | <b>17</b><br>17                  |
| 6. | <ul><li>General</li><li>6.1. Statuses</li><li>6.2. History &amp; details of uploaded documents</li></ul>                                                                                                    | <b>17</b><br>                    |
| 6. | <ul><li>General</li><li>6.1. Statuses</li><li>6.2. History &amp; details of uploaded documents</li><li>6.3. Mandatory fields</li></ul>                                                                                         | 17<br>17<br>17<br>               |
| 6. | <ul> <li>General</li></ul>                                                                                                    | 17<br>17<br>17<br>18<br>18       |
| 6. | General         6.1. Statuses.         6.2. History & details of uploaded documents         6.3. Mandatory fields.         6.4. Edition and deletion of recorded data         6.5. Document type 'Other Member State Document' | 17<br>17<br>17<br>18<br>18<br>19 |
| 6. | General6.1. Statuses.6.2. History & details of uploaded documents .6.3. Mandatory fields.6.4. Edition and deletion of recorded data .6.5. Document type 'Other Member State Document' .6.6. Automatic notifications.           | 17<br>17<br>18<br>18<br>19<br>19 |

#### Purpose of this functionality

This functionality enables Member States (MS) to create, validate and submit Management Control Systems (MCS) for EBF, ERF, EIF and RF to European Commission (EC) officials.

#### **Regulation source**

Submission of Management Control Systems by MS and approval by the EC:

European Fund for the Integration of Third Country Nationals: Art.30 of the Decision No 2007/435/EC of the Council

European Refugee Fund III: Art.32 of the Decision No 573/2007/EC of the European Parliament and of the Council

External Borders Fund: Art.34 of the Decision No 574/2007/EC of the European Parliament and of the Council

European Return Fund: Art.32 of the Decision No 575/2007/EC of the European Parliament and of the Council

General principles for the setting up of Management Control Systems

European Fund for the Integration of Third Country Nationals: Chapter V of the Decision No 2007/435/EC of the Council

European Refugee Fund III: Chapter V of the Decision No 573/2007/EC of the European Parliament and of the Council

External Borders Fund: Chapter V of the Decision No 574/2007/EC of the European Parliament and of the Council

European Return Fund: Chapter V of the Decision No 575/2007/EC of the European Parliament and of the Council

#### **Concerned Funds**

|  | EBF | ERF | EIF | RF |
|--|-----|-----|-----|----|
|--|-----|-----|-----|----|

User roles and permissions needed

Member State Responsible Authority (MSRA U+S)

Before you start, check that...

You have the required access rights to create and submit the MCS.

# 1. Create a Management and Control System

| 1. Go to the AUDIT > MANAGEMENT AND CONTROL SYSTEMS (SOLID) menu.<br>The search pane screen and the list of MCS appear.          System for Fund management in the European Community 2007-2013       English (en) *         Exp(/Cr, ESF, EARD, EFF, IPA, EFF, EFF and RF       English (en) *         Strategic Planning       Programming       Execution         Add:       Strategy (Solid)<br>Annual Audit Plan (Solid)<br>Annual Audit Plan Non-Reception Latter (Solid)       Erg         Annual Audit Plan Non-Reception Latter (Solid)       Erg       English (en) *         Audit Strategy (Solid)       Annual Audit Plan Non-Reception Latter (Solid)       Erg         Annual Audit Plan Non-Reception Latter (Solid)       Erg       English (en) *         Audit > Management and Control System Consoler       English (en) *       English (en) *         Audit > Management and Control System (Solid) > List Management and Control System Dossier       English (en) *       English (en) *         Strategic Planning       Programming Execution       Audit Closure Anti-Fraud Utilities       English (en) *       English (en) *         Strategic Planning       Programming Execution       Audit Closure Anti-Fraud Utilities       English (english (english                                                                                                    |                                                                                                    |                                                                                                    |                                             |                                                 |
|----------------------------------------------------------------------------------------------------|----------------------------------------------------------------------------------------------------|----------------------------------------------------------------------------------------------------|---------------------------------------------|-------------------------------------------------|
| The search pane screen and the list of MCS appear.  System for Fund management in the European Community 2007-2013 English (en) EDF/CF, ESF, EARRD, EFF, IPA, EBF, EIF, ENF and RF  Strategic Planning Programming Execution Addt Closure Anti-Fraud Utilities  **New Release** For  System for Fund management and Control Systems (Sold) Annual Audit Plan (Sold) Annual Audit Plan (Sold) Annual Audit Plan (Sold) Annual Audit Plan (Sold) Annual Audit Plan (Sold) Annual Audit Plan (Sold) Annual Audit Plan (Sold) Strategic Planning Programming Execution Audit Closure Anti-Fraud Utilities  System for Fund management in the European Community 2007-2013 English (en)  Audit > Management and Control System (Sold) > List Management and Control System Dossier  Strategic Planning Programming Execution Audit Closure Anti-Fraud Utilities  Stoarch  Show?  Status:  Current Node:  Show?  Status:  Current Node:  Status:  Current Node:  Status:  Current Node:  Status:  Current Node:  Status:  Current Node:  Status:  Current Node:  Status:  Status:  S | I. Go to the AUDIT > $MA$                                                                                                    | ANAGEMENT AND CONTROL S                                                                                                    | Systems (Solid) menu.                       |                                                 |
| System for Fund management in the European Community 2007-2013 English (en) ENDF/CF, ESF, EARD, EFF, IPA, EBF, EIF, ERF and RF Strategic Planning Programming Execution Addle Closure Anti-Fraud Utilities **New Release** For Addle Closure Anti-Fraud Utilities Click on Create a new Member State Management and Control System Dossier Click on Create a new Member State Management and Control System Dossier System for Fund management in the European Community 2007-2013 English (en) Click on Create a new Member State Management and Control System Dossier Click on Create a new Member State Management and Control System Dossier System for Fund management in the European Community 2007-2013 Audit > Management and Control System (Solid) > List Management and Control System Dossier Strategic Planning Programming Execution Audit Closure Anti-Fraud Utilities Storech Click on Create Management and Control System Dossier List of Member State Management and Control Systems Dossiers Current Node: Current Node: Current Node: Current Node: Current Node Commission 10/02/2012                                                                                                    | The search pane scre                                                                                                    | een and the list of MCS a                                                                                                    | ppear                                       |                                                 |
| System for Fund management in the European Community 2007-2013 English (en)  The Cry ESF, EARD, EFF, IPA, EBF, EIF, ENF and NF  Strategic Planning Programming Execution Addit Closure Anti-Fraud Utilities  **New Release** For Addit Strategy (Solid) Annual Audit Plan (Solid) Annual Audit Plan (Solid) Audit > Management and Control System (Solid) > List Management and Control System Dossier  System for Fund management in the European Community 2007-2013 Audit > Management and Control System (Solid) > List Management and Control System Dossier  System for Fund management in the European Community 2007-2013 Audit > Management and Control System (Solid) > List Management and Control System Dossier  Strategic Planning Programming Execution Audit Closure Anti-Fraud Utilities  Search  Search  Strategy (Solid)  Audit Strategy (Solid) > List Management and Control System Dossier  List of Member State Management and Control Systems Dossier  Control State Management and Control Systems Dossier  Control State Management and Control Systems Dossier  Control Mile MCS for EIF 1 Admissible Commission Commission 10/02/2012  Mile MCS for EIF 1 Admissible Commission Commission 10/02/2012                                                                                                    | The search pulle serv                                                                                                    |                                                                                                    | ppeur.                                      |                                                 |
| Strategic Planning Programming Execution       Audit Closure Anti-Fraud Utilities         **New Release** For       Audit Strategy (Solid)<br>Annual Audit Plan (Solid)<br>Annual Audit Plan Non-Reception Letter (Solid)         2. Click on Create a new Member State Management and Control System Dossier.         System for Fund management in the European Community 2007-2013<br>Audit > Management and Control System (Solid) > List Management and Control System Dossier         Strategic Planning       Programming Execution         Audit > Management and Control System (Solid) > List Management and Control System Dossier         Strategic Planning       Programming Execution         Audit < Management and Control System (Solid) > List Management and Control System Dossier         Strategic Planning       Programming Execution         Status:       Imagement and Control Systems         Status:       Imagement and Control Systems         Version:       Imagement Node:         Fund:       Imagement and Control Systems Dossier         Status:       Imagement Node:         Search       Imagement Node:         Search       Imagement Node:         Imagement Node:       Imagement Node:         Imagement Node:       Imagement Node:         Imagement Node:       Imagement Node:         Imagement Node:       Imagement Node:         Imagement Node:                                                                                                    | System for<br>2007 ERDF/CF, ESF, EAF                                                                                                    | Fund management in the<br>RD, EFF, IPA, EBF, EIF, ERF and RF                                                                                                    | European Community 2007-20                  | 13 English (en)                                 |
| **New Release** For       Management and Control Systems (Solid)<br>Annual Audit Plan Non-Reception Letter (Solid)<br>Annual Audit Plan Non-Reception Letter (Solid)         2. Click on Create a new Member State Management and Control System Dossier.         System for Fund management in the European Community 2007-2013<br>Audit > Management and Control System (Solid) > List Management and Control System Dossier         Strategic Planning       Programming Execution Audit Closure Anti-Fraud Utilities         Scorch       Imagement and Control Systems Dossier         Title       Show?         Find       Imagement and Control Systems Dossiers         Itte for Member State Management and Control Systems Dossiers       Imagement and Control Systems Dossier         Itte for Member State Management and Control Systems Dossiers       Imagement and Control Systems Dossiers         Itte for Member State Management and Control Systems Dossiers       Imagement and Control Systems Dossiers         Itte for Member State Management and Control Systems Dossiers       Imagement and Control Systems Dossiers         Itte for Member State Management and Control Systems Dossiers       Imagement and Control Systems Dossiers         Integrating for Fig 1       Admissible       Commission         Matta       TEST MT MCS       Imagement and Control Systems Commission                                                                                                    | Strategic Planning Programming E                                                                                                    | xecution Audit Closure Anti-Fraud Ut                                                                                                    | ilities                                     |                                                 |
| 2. Click on Create a new Member State Management and Control System Dossier.   System for Fund management in the European Community 2007-2013     Audit > Management and Control System (Solid) > List Management and Control System Dossier     Strategic Planning     Programming     Execution     Audit > Management and Control System (Solid) > List Management and Control System Dossier     Strategic Planning     Programming     Execution     Audit Closure     Audit Closure     Show?     Show?                                                                                                    | **New Release**                                                                                                    | For Management and Control System<br>Audit Strategy (Solid)<br>Annual Audit Plan (Solid)                                                                                                    | ns (Solid)                                  |                                                 |
| 2. Click on <u>Create a new Member State Management and Control System Dossier</u> .          System for Fund management in the European Community 2007-2013       English (en)         Audit > Management and Control System (Solid) > List Management and Control System Dossier       English (en)         Strategic Planning       Programming Execution Audit Closure Anti-Fraud Utilities         Search       Show?         Title:       Status:         Previous Node:       Previous Node:         Fund:       Current Node:         Search       Search         Current Node:       Previous Node:         Status:       Previous Node:         Fund:       Current Node:         Search       Search         Current Node:       Previous Node         Previous Node:       Previous Node         Search       Previous Node         Search       Previous Node         Search       Previous Node         Search       Previous Node         Search       Previous Node         Search       Previous Node         Search       Previous Node         Search       Previous Node         Search       Previous Node         Search       Previous Node         Status       Previous Node                                                                                                    |                                                                                                    | Annual Audit Plan Non-Reception                                                                                                    | n Letter (Solid)                            |                                                 |
| 2. Click on Create a new Member State Management and Control System Dossier.         System for Fund management in the European Community 2007-2013         Audit > Management and Control System (Solid) > List Management and Control System Dossier         Strategic Planning         Programming Execution Audit Closure Anti-Fraud Utilities         Search         Title:       Show?         Yersion:       Previous Node:         Fund:       Current Node:         Version:       Current Node:         Search       Search         Current Node:       Imagement and Control Systems Dossiers         List of Member State Management and Control Systems Dossiers         2 results found, displaying 1 to 2 Mills       Page(a): 1 Item(a) per page 15 Show?         Malta       MCS for ElF       1         Malta       TEST MT MCS MC       Commission         Malta       TEST MT MCS MC       Commission                                                                                                    |                                                                                                    |                                                                                                    |                                             |                                                 |
| 2. Click on <u>oreate a new member State wanagement and Control System Dossier</u> System for Fund management in the European Community 2007-2013         Audit > Management and Control System (Solid) > List Management and Control System Dossier         Strategic Planning       Programming Execution Audit Closure Anti-Fraud Utilities         Search       Image: Show?         Title:       Status:         Version:       Image: Previous Node:         Fund:       Current Node:         Ist of Member State Management and Control Systems Dossiers         Ist of Member State Management and Control Systems Dossiers         2 results found, displaying 1 to 2 #(1)#)         Page(s):1       Item(s) per page: 15         Status:       Image: Status         Country:       Itel:         Search       Image: Status         Ist of Member State Management and Control Systems Dossiers         2 results found, displaying 1 to 2 #(1)#)       Page(s): 1         Malta       MCS for EFF       1         Malta       MCS for EFF       1         Malta       TEST MT MCS       1         Malta       TEST MT MCS       1                                                                                                    | Click on Create a new                                                                                                    | w Mambar State Managan                                                                                                    | ant and Control System Dead                 |                                                 |
| System for Fund management in the European Community 2007-2013       English (en)         Audit > Management and Control System (Solid) > List Management and Control System Dossier       Image: Control System Control System Control System Dossier         Strategic Planning       Programming Execution Audit Closure Anti-Fraud Utilities         Search       Show?         Title:       Status:         Version:       Previous Node:         Fund:       Current Node:         Search       Search         Current Node:       Image: Current Node:         Search       Image: Current Node:         Search       Image: Current Node:         Search       Image: Control Systems Dossiers         Search       Search         Current Node:       Image: Control System Control Systems Dossiers         Status       Previous Node         Search       Clear                                                                                                    |                                                                                                    | w weinder State wanagen                                                                                                    | nent and control system possi               | <u>er</u> .                                     |
| System for Fund management in the European Community 2007-2013         Audit > Management and Control System (Solid) > List Management and Control System Dossier         Strategic Planning Programming Execution Audit Closure Anti-Fraud Utilities         Show?         Show?         Title:         Yersion:         Previous Node:       Image: Previous Node:         Pund:       Current Node:       Image: Previous Node:         Estatus:         Est of Member State Management and Control Systems Dossiers         Ist of Member State Management and Control Systems Dossiers         Est of Member State Management and Control Systems Dossiers         2 results found, displaying 1 to 2         Yersion:         Previous Node         Current Node         Current Node         Current Node         Commission         Maita         Maita         Maita         Maita         Maita         Maita         Maita         Maita         Maita                                                                                                    |                                                                                                    |                                                                                                    |                                             |                                                 |
| System for Fund management in the European Community 2007-2013         Audit > Management and Control System (Solid) > List Management and Control System Dossier         Strategic Planning Programming Execution Audit Closure Anti-Fraud Utilities         Strategic Planning Programming Execution Audit Closure Anti-Fraud Utilities         Search         Itile         Status:         Itile         Previous Node:         Itile         Previous Node:         Itile of Member State Management and Control Systems Dossiers         Itile Itile (spen page: 15 Shows) (%)         Country Itile Version         Status         Previous Node         Current Node         Current Node         Current Node         Current Node         Status         Opinion Gominission         Opinion Given Commission         Opinion Given Commission                                                                                                    |                                                                                                    |                                                                                                    |                                             |                                                 |
| System for rund management in the European Community 2007-2013         Audit > Management and Control System (Solid) > List Management and Control System Dossier         Strategic Planning       Programming         Execution       Audit Closure         Audit > Management and Control System (Solid) > List Management and Control System Dossier         Strategic Planning       Programming         Execution       Audit Closure         Audit > Management and Control System (Solid) > List Management and Control System Dossier         Show?       Show?         Title:       Status:         Version:       Previous Node:         Fund:       Current Node:         Version:       Previous Node:         Version:       Version         Search       Search         Current Node:       Version         Search       Version         Version:       Version         Version:       Previous Node         Version:       Version         Version:       Previous Node         Version:       Version         Version:       Status         Version:       Version         Version:       Version         Version:       Version         Version:       Vers                                                                                                    | Custom fam                                                                                                    | Frond managements in the                                                                                                    | E                                           | English (en)                                    |
| Audit > Management and Control System (Solid) > List Management and Control System Dossier         Strategic Planning       Programming         Exerch       Show?         Title:       Status:         Version:       Previous Node:         Fund:       Current Node:         Version:       Version:         Itst of Member State Management and Control Systems Dossiers         Zresults found, displaying 1 to 2       K1 > X > Page(s): 1         Item(s) per page:       15         Shows       Status:         Version:       Version:         Version:       Version:         Versi                                                                                                    | System for                                                                                                    | Fund manadement in the                                                                                                    |                                             |                                                 |
| 2007       Total & Hangginner and Control System Control System Control                                         |                                                                                                    | and management in the                                                                                                    | European Community 2007-20                  | 13                                              |
| Strategic Planning       Programming       Execution       Audit       Closure       Anti-Fraud       Utilities         Search       Show?       Show?       Show?       Image: Closure       Image: Closure                                                                                                    | Audit > Managemen                                                                                                    | at and Control System (Solid) > List Manac                                                                                                    | ement and Control System Dossier            | 13                                              |
| Stategic Planning       Programming       Execution       Audit       Closure       Andr-Fraud       Ountees         Search       Show?       Show?       Show?       Image: Show?       Image: Show?       <                                                                                                    | Audit > Managemen                                                                                                    | nt and Control System (Solid) > List Manag                                                                                                    | ement and Control System Dossier            | 15                                              |
| Starch       Show?       Show?         Title:       Status:       Image: Status:       Image: Status:       <                                                                                                    | Audit > Managemen                                                                                                    | nt and Control System (Solid) > List Manag                                                                                                    | ement and Control System Dossier            | 13                                              |
| Show?       Show?         Title:       Status:       Image: Status:       Image: Status:                                                                                                    | Audit > Managemer                                                                                                    | ecution Audit Closure Anti-Fraud Ut                                                                                                    | Jun opean Community 2007-20                 | 13                                              |
| Title:       Status:       Image: Constant Status:       Image: Constant Stat                                                                                                    | Audit > Managemer<br>Strategic Planning Programming Ex<br>Search                                                                                                    | nt and Control System (Solid) > List Manag<br>ecution Audit Closure Anti-Fraud Ut                                                                                                    | Jement and Control System Dossier           |                                                 |
| Version: <ul> <li>Previous Node:</li> <li>Current Node:</li> <li>Current Node:</li> <li>Search Clear</li> </ul> List of Member State Management and Control Systems Dossiers         2 results found, displaying 1 to 2       Image: Search Clear         Country       Title       Version         Status       Previous Node       Current Node         Malta       MCS for EIF       1         Admissible       Commission       Commission         10/02/2012       Opinion Given       Commission                                                                                                    | Audit > Managemer<br>Strategic Planning Programming Ex<br>Search                                                                                                    | nt and Control System (Solid) > List Manag<br>ecution Audit Closure Anti-Fraud Ut<br>Show?                                                                                                    | Julities                                    | Show?                                           |
| Fund:       Current Node:       Image: Current Node:         List of Member State Management and Control Systems Dossiers       Search Clear         List of Member State Management and Control Systems Dossiers       Country         2 results found, displaying 1 to 2       Malta MCS for EIF         1       Admissible         Commission       Commission         10/02/2012                                                                                                    | Audit > Managemer<br>Strategic Planning Programming Ex<br>Search<br>Title:                                                                                               | nt and Control System (Solid) > List Manag<br>recution Audit Closure Anti-Fraud Ut<br>Show?<br>Status:                                                                                                    | Junopean Community 2007-20                  | Show?                                           |
| List of Member State Management and Control Systems Dossiers  2 results found, displaying 1 to 2 K ( ) Page(s): 1 Item(s) per page: 15 Show all  Country  Fitte  Version  Status  Previous Node  Current Node  Last Modified Malta MCS for EIF 1 Admissible Commission 10/02/2012 Malta TEST MT MCS 1 Opinion Given Commission 12/03/2012                                                                                                    | Audit > Managemer<br>Strategic Planning Programming Ex<br>Search<br>Title:<br>Version:                                                                                   | ecution Audit Closure Anti-Fraud Ut<br>Show?<br>Status:                                                                                                    | Jement and Control System Dossier           | Show?                                           |
| List of Member State Management and Control Systems Dossiers          2 results found, displaying 1 to 2       X X X X X X X X X X X X X X X X X X X                                                                                                    | Audit > Managemer<br>Strategic Planning Programming Ex<br>Search<br>Title:<br>Version:<br>Fund:                                                                          | tt and Control System (Solid) > List Manage<br>ecution Audit Closure Anti-Fraud Ut<br>Show?<br>Status:<br>Previous Node:<br>Current Node:                                                                                                | Jement and Control System Dossier           | 13<br>Show?<br>V<br>V<br>V                      |
| List of Member State Management and Control Systems Dossiers         2 results found, displaying 1 to 2       X X X X         Country       Title       Version         Country       Title       Version         Malta       MCS for EIF       1         Admissible       Commission       Commission         1       Opinion Given       Commission         12/03/2012       20                                                                                                    | Strategic Planning     Programming     Ex       Search       Title:       Version:       Fund:                                                                           | tt and Control System (Solid) > List Manage<br>ecution Audit Closure Anti-Fraud Ut<br>Show?<br>Status:<br>Previous Node:<br>Current Node:                                                                                                | Jement and Control System Dossier           | Show?                                           |
| List of Member State Management and Control Systems Dossiers         2 results found, displaying 1 to 2       Item(s) per page 15         Showall &       Country         Country       Title       Version         Malta       MCS for EIF       1         Admissible       Commission       Commission         Malta       TEST MT MCS       1         Opinion Given       Commission       Commission         12/03/2012       Commission                                                                                                    | Audit > Managemer       Strategic Planning       Programming       Exacts       Title:       Version:       Fund:                                                        | tt and Control System (Solid) > List Manag<br>ecution Audit Closure Anti-Fraud Ut<br>Show?<br>Show?<br>Z Previous Node:<br>Current Node:                                                                                                 | Jement and Control System Dossier           | Show?<br>V<br>V<br>Search Clear                 |
| 2 results found, displaying 1 to 2       Image: 1       Item(s) per page: 15       Show all Image: 1         Country       Title       Version       Status       Previous Node       Current Node       Last Modified         Malta       MCS for EIF       1       Admissible       Commission       10/02/2012         Malta       TEST MT MCS       1       Opinion Given       Commission       12/03/2012                                                                                                    | Audit > Managemer       Strategic Planning       Programming       Example       Title:       Version:       Fund:                                                       | tt and Control System (Solid) > List Manage<br>ecution Audit Closure Anti-Fraud Ut<br>Show?<br>Status:<br>Previous Node:<br>Current Node:                                                                                                | Jement and Control System Dossier           | Show?<br>V<br>Search Clear                      |
| Country         Title         Version         Status         Previous Node         Current Node         Last Modified           Malta         MCS for EIF         1         Admissible         Commission         Commission         10/02/2012           Malta         TEST MT MCS         1         Opinion Given         Commission         12/03/2012                                                                                                    | Audit > Managemer Strategic Planning Programming Ex Search Title: Version: Fund: List of Member State Management                                                         | ecution Audit Closure Anti-Fraud Ut<br>Show?<br>Status:<br>Previous Node:<br>Current Node:<br>and Control Systems Dossiers                                                                                                    | Jement and Control System Dossier           | Show?                                           |
| Malta         MCS for EIF         1         Admissible         Commission         Commission         10/02/2012           Malta         TEST MT MCS         1         Opinion Given         Commission         Commission         12/03/2012                                                                                                    | Audit > Managemer Strategic Planning Programming Ex Search Title: Version: Fund: List of Member State Management 2 results found, displaying 1 to 2                      | And Control System (Solid) > List Manage<br>ecution Audit Closure Anti-Fraud Ut<br>Show?<br>Status:<br>Previous Node:<br>Current Node:<br>and Control Systems Dossiers<br>Page(s): 1 Item(s) per page: 13 Show all                       | ement and Control System Dossier<br>ilities | Show?<br>V<br>V<br>Search Clear                 |
| Malta TEST MT MCS 1 Opinion Given Commission Commission 12/03/2012                                                                                                    | Audit > Managemer Strategic Planning Programming Ex Search Title: Version: Fund: List of Member State Management 2 results found, displaying 1 to 2 ((1)) Country  Title | and Control System (Solid) > List Manage<br>Show?<br>Show?<br>Status:<br>Previous Node:<br>Current Node:<br>Page(s): 1 litem(s) per page: 13 Show all<br>Show all<br>Show all Systems Dossiers<br>Status                                 |                                             | Show?<br>Show?<br>Search Clear<br>Last Modified |
|                                                                                                    | Audit > Managemer                                                                                                    | And Control System (Solid) > List Manage<br>ecution Audit Closure Anti-Fraud Ut<br>Show?<br>Status:<br>Previous Node:<br>Previous Node:<br>Current Node:<br>Page(s): 1 Item(s) per paget 15 Show all<br>Version * Status<br>1 Admissible | Current Nod     Commission                  | E Clear Modified                                |

#### The Create MCS wizard appears. It is divided in two steps:

| ancel |
|-------|
|       |

| Step 2: List Funds Covered                       |                                         |                          |
|--------------------------------------------------|-----------------------------------------|--------------------------|
| <b>1.</b> Select the concerned fund <b>(1)</b> . |                                         |                          |
| 2. Click on Add (2)                              |                                         |                          |
| 3. Click on FINISH (3).                          |                                         |                          |
|                                                  | General Details Funds Covered           |                          |
| Create MS Management and Control Syste           | m Dossier - Step 2 : List Funds Covered |                          |
| Fund:                                            | Adj Clear                               |                          |
| The ERF - European Refugee Fund                  |                                         |                          |
|                                                  |                                         | Previous Finistic Cancel |

|        | a. The title of the MCS is unique for all Member States.                                                                                                    |  |  |  |  |
|--------|----------------------------------------------------------------------------------------------------|--|--|--|--|
|        | If a title has already been used, the system prevents the creation of a second MCS with this same title, even if it is used by a MS which is different from the one that used the title for the first time.                                                                                              |  |  |  |  |
|        | The system displays the following message aside the 'Title' field:                                                                                                    |  |  |  |  |
| REMARK | <ul> <li>b. One MCS can cover one or several funds. If several funds are to be selected, click on ADD TO insert the other fund(s) before clicking on FINISH.</li> <li>c. If a fund has been added by mistake, it can be deleted through the 1 button (1) and after deletion confirmation (2).</li> </ul> |  |  |  |  |
|        | Create MS Management and Control System Dossier - Step 2 : List Funds Covered                                                                                                    |  |  |  |  |
|        | Fund:       ERF - European Refugee Fund       Add       Clear         Are you sure you want to delete this fund covered : "European Fund for Integration"?                                                                                                    |  |  |  |  |
|        | 2 results found, displaying 1 to 2 K K K Page(s): 1 Item(s) per page<br>Fund<br>European Refugee Fund<br>European Fund for Integration                                                                                                    |  |  |  |  |
|        | 1                                                                                                    |  |  |  |  |

You are redirected to the tabs to be edited.

| Note | If the MCS is edited following the completion of the wizard, the system automatically directs you to the tabs to be encoded (cf. Figure 2 - Tab view).<br>If the MCS is to be edited at a later stage, go to the AUDIT > MANAGEMENT AND CONTROL SYSTEMS (SOLID) menu (cf. step 1). The existing MCS is displayed in the list under the "Created" status. Click on the Country link to be directed to the display screen. Select any of the <u>Edit</u> options, provided that you have the Update and/or Send role assigned to your user account. |
|------|----------------------------------------------------------------------------------------------------|
|      |                                                                                                    |

# 2. Edit a Management Control System

The contents of the MCS are displayed in different tabs, which are to be completed before validation and submission to the EC:

- General Details,
- Funds Covered,
- Associated Documents and
- Officials in Charge.

They can be displayed by tabs or as a list of tables:

| General Details                                                                                                    |                   |                  |      |                  |
|----------------------------------------------------------------------------------------------------|-------------------|------------------|------|------------------|
| Country:       Malta         Title:       MCS for EU Refugee Funds (ERF.         Version:       1         Status:       Created Date:         Comment:       Edit | )<br>2            |                  |      |                  |
| Funds Covered                                                                                                    |                   |                  |      |                  |
| Fund<br>European Refugee Fund<br>Edit                                                                                                    |                   |                  |      |                  |
| Associated Documents                                                                                                    |                   |                  |      |                  |
| Edit                                                                                                    | No Associated D   | Documents found  |      |                  |
| Officials in Charge                                                                                                    |                   |                  |      | =                |
| Edit                                                                                                    | No Official In    | Charge found     |      |                  |
| Latest Validation Results                                                                                                    |                   |                  |      | -                |
|                                                                                                    | No Validation     | Results found    |      |                  |
| History                                                                                                    |                   |                  |      | -                |
| Status Comment Created N                                                                                                    | By Level<br>Ialta | 14/03/2012 15:36 | Date | User<br>w0056355 |

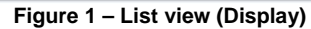

| General            | Funds Covered Documents In Charge |           |
|--------------------|-----------------------------------|-----------|
| General            | Details                           |           |
| Title:<br>Comment: | MCS for EU Refugee Funds (ERF)    |           |
|                    | Sa                                | ve Cancel |

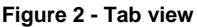

### 2.1. General Details

This tab refers to the MCS title and the optional comments to be written and saved. As long as the MCS has not been validated and submitted to EC officials, the title and comments can be modified.

#### Step by step

- **4.** Click on the GENERAL tab **(1)**.
- 5. Modify the title and/or the comments (2).
- 6. Click on SAVE to record your update (3).

| Genera Jeta | ils           |                  |    |   |   |
|-------------|---------------|------------------|----|---|---|
| Title: 2    | MCS for EU Re | efugee Funds (ER | F) |   |   |
| Comment:    |               |                  |    |   |   |
|             |               |                  |    | 6 | 0 |

### 2.2. Funds Covered

The fund(s) covered by the MCS can be modified in this tab, provided that the MCS has not been validated and submitted to EC officials.

| validated and submitted to EC officials.                                                                |                                                                                         |  |  |  |
|----------------------------------------------------------------------------------------------------|-----------------------------------------------------------------------------------------|--|--|--|
| Step by step                                                                                            |                                                                                         |  |  |  |
| 7. Click on the Funds Covered tab (1).                                                                  |                                                                                         |  |  |  |
| 8. If a fund is to be added to the MCS, click on Ad                                                     | ld (2).                                                                                 |  |  |  |
| 9. If a fund is to be deleted, click on the 🔟 button                                                    | (3) and confirm the suppression (4).                                                    |  |  |  |
| 10. Click on the SAVE (5).                                                                              |                                                                                         |  |  |  |
| General Funds Coverent Jocuments In Charge                                                              |                                                                                         |  |  |  |
| Funds Covered                                                                                           |                                                                                         |  |  |  |
| 2                                                                                                    | The page at https://webgate.training.e                                                  |  |  |  |
| Fund: EIF - European Fund for Integration 💌 Adde Clear                                                  | Are you sure you want to delete this fund<br>covered : "European Fund for Integration"? |  |  |  |
| 2 results found, displaying 1 to 2 H H Page(s): 1 Item(s) per page: 15<br>Fund<br>European Refugee Fund | (4) OK 🔆 Cancel                                                                         |  |  |  |
| European Fund for Integration                                                                           |                                                                                         |  |  |  |
|                                                                                                    | 5 Save Cancel                                                                           |  |  |  |

### 2.3. Associated Documents

The official MCS document is to be uploaded in this tab.

There are two types of documents:

- MS Management and Control System Description (mandatory),
- Other Member State Document (facultative).

| Sten hv sten                                                                               |                             |
|--------------------------------------------------------------------------------------------|-----------------------------|
| 11. Click on the DOCUMENTS tab (1).                                                        |                             |
| 12. Click on <u>Add a new Document</u> (2).                                                |                             |
| General Funds Covered Document Charge Documents No. torosisted Documents                   |                             |
| Add a new Document 2                                                                       |                             |
| <b>13.</b> Select the document to be uploaded in the 'Type' drop down list.                |                             |
| General Funds Covered Documents In Charge                                                  |                             |
|                                                                                            |                             |
| Titley                                                                                     |                             |
| MS Management and Control Systems Description                                              |                             |
| Document Date: Language:                                                                   |                             |
| Commission Registration Local Reference                                                    | e:                          |
| Comments:                                                                                  |                             |
| 14. Fill in the 'Title' field with 255 characters maximum (alphanumeric field).            | ·                           |
| General Funds Covered Documents In Charge                                                  |                             |
| Document Details                                                                           |                             |
|                                                                                            |                             |
| Type: MS Management and Control Systems Description 💌                                      |                             |
| Title: MCS for EU Refugee Funds (ERF)                                                      |                             |
| Document Date:                                                                             |                             |
| Commission Registration                                                                    |                             |
| Nº:                                                                                        | e:                          |
| Comments:                                                                                  |                             |
| <b>15.</b> Complete the 'Document Date' field manually (dd/mm/yyyy) or double cli          | ck in the field to have the |
| current date entered automatically or click on 📓 to open the calendary corresponding date. | ar window to select the     |
|                                                                                            |                             |

| Type:                                                                | MS Management and Control Systems Description |                                                                                                    |
|----------------------------------------------------------------------|-----------------------------------------------|----------------------------------------------------------------------------------------------------|
| Title:                                                               | MCS for EU Refugee Funds (ERF)                |                                                                                                    |
| Document Date:                                                       | 14/03/2012                                    | Language:                                                                                                    |
| Commission Registration                                              | ? March, 2012 ×                               |                                                                                                    |
| N°:                                                                  |                                               | Local Reference.                                                                                                    |
| Comments:                                                            | 1 2 3 4                                       |                                                                                                    |
|                                                                      | 5 6 7 8 9 10 11<br>12 13 14 15 16 17 18       |                                                                                                    |
| Attachments                                                          | 19 20 21 22 23 24 25                          |                                                                                                    |
| There were no results found.<br>Title                                | F Select date k                               | Upload Date                                                                                                    |
|                                                                      |                                               |                                                                                                    |
|                                                                      |                                               |                                                                                                    |
| Type:                                                                | MS Management and Control Systems Description |                                                                                                    |
| Title:                                                               | MCS for EU Refugee Funds (ERF)                |                                                                                                    |
| Document Date:                                                       | 14/03/2012                                    | Language:                                                                                                    |
| Commission Registration N°:                                          |                                               | Local Reference: Bulgarian                                                                                                |
|                                                                      |                                               | Danish                                                                                                    |
| Comments:                                                            |                                               |                                                                                                    |
| Comments:                                                            |                                               |                                                                                                    |
| Comments:                                                            |                                               | U English Im-<br>Estoniat                                                                                                 |
| Comments:<br>Attachments<br>There were no results found.<br>Title ** | Filename Link                                 | Uploa<br>Uploa                                                                                                    |
| Comments:<br>Attachments<br>There were no results found.<br>Title    | Filename Link                                 | Upload<br>German<br>Greek                                                                                                 |
| Comments:<br>Attachments<br>There were no results found.<br>Title    | Filename Link                                 | Uploat<br>German<br>Italian<br>Italian                                                                                    |
| Comments:<br>Attachments<br>There were no results found.<br>Title    | Filename Link                                 | Uploa<br>Greek<br>Hungarian<br>Italian<br>Latvian<br>Littwanian                                                           |
| Comments:<br>Attachments<br>There were no results found.<br>Title    | Filename Link                                 | Uploac<br>Gerek<br>Hungarian<br>Latvian<br>Lithuanian<br>Maltese<br>Norwegian                                             |
| Comments:<br>Attachments<br>There were no results found.<br>Title 👄  | Filename Link                                 | Uploat<br>German<br>Greek<br>Hungarian<br>Italian<br>Latvian<br>Lithuanian<br>Maltese<br>Norwegian<br>Polsh<br>Portuguese |
| Comments:<br>Attachments<br>There were no results found.<br>Title    | Filename Link                                 | Uploat<br>German<br>Italian<br>Latvian<br>Lithuanian<br>Maltese<br>Norwegian<br>Polish<br>Portuguese<br>Romanian          |

| Document Details         Document is not yet sent, but<br>will be sent whenever you send<br>he Object         Type:       MS Management and Control Systems Description         Title:       MCS for EU Refugee Funds (ERF)         Document Date:       14/03/2012         Documents:       Language:         Commission Registration N°:       Local Reference:         Comments:       Image:         Attachments       Filename         Link       Upload Date | General Funds Covered Docu                                                                        | ments In Charge                               |                  |            |
|----------------------------------------------------------------------------------------------------|---------------------------------------------------------------------------------------------------|-----------------------------------------------|------------------|------------|
| Type:       MS Management and Control Systems Description         Title:       MCS for EU Refugee Funds (ERF)         Document Date:       14/03/2012         Commission Registration N°:       Language:         Comments:       Local Reference:         Attachments                                                                                                    | Document Details<br>Document is not yet sent, but<br>will be sent whenever you send<br>the Object |                                               |                  |            |
| Title: MCS for EU Refugee Funds (ERF) Document Date: 14/03/2012 2 Language: English  Commission Registration N°: Local Reference: Comments: Comments: Attachments There were no results found. Title Filename Link Upload Date Save                                                                                                    | Туре:                                                                                             | MS Management and Control Systems Description |                  |            |
| Document Date: 14/03/2012  Language: English  Local Reference: Comments: Attachments There were no results found. Title Filename Link Upload Date Add a new Attachment Save                                                                                                    | Title:                                                                                            | MCS for EU Refugee Funds (ERF)                |                  |            |
| Commission Registration N°: Local Reference: Comments: Attachments There were no results found. Title Filename Link Upload Date Add a new Attachment Save                                                                                                    | Document Date:                                                                                    | 14/03/2012                                    | Language:        | English 💌  |
| Comments: Attachments There were no results found. Title Filename Link Upload Date Add a new Attachment Save                                                                                                    | Commission Registration Nº:                                                                       |                                               | Local Reference: |            |
| Attachments There were no results found. Title Filename Link Upload Date Add a new Attachmen                                                                                                    | Comments:                                                                                         |                                               |                  |            |
|                                                                                                    | There were no results found.<br>Title                                                             | Filename Link                                 | Upload Dat       | te<br>Save |

22. Record the operation through the button SAVE (5).

SFC2007: System for Fund management in the European Community 2007-2013 How to create, validate & send a Management Control and System for EBF, ERF, EIF and RF?

|                                                                                                    |                                                                                                    | ▼   * → Search User Guide                                                                                                    |
|----------------------------------------------------------------------------------------------------|----------------------------------------------------------------------------------------------------|----------------------------------------------------------------------------------------------------|
| 5                                                                                                    | Organize • New folder                                                                                                    | iii • 🛄 (                                                                                                    |
| STORE S                                                                                                    |                                                                                                    | Name                                                                                                    |
|                                                                                                    |                                                                                                    | MCS 2012.doc                                                                                                    |
| Strategic Planning                                                                                                    | Common (\\S-Empl-Ap0) (O:)                                                                                                    |                                                                                                    |
| General Details                                                                                                    | meyerji (\\S-Empl-Prt1\PST) (P:)                                                                                                    |                                                                                                    |
| Country: Malta                                                                                                    | Shared (((S-Empi-rso) (S.))                                                                                                    |                                                                                                    |
| Title: 2012 MC                                                                                                    | Workflow (\\net1\commonServices) (W:)                                                                                                    |                                                                                                    |
| Version: 1 Stati                                                                                                    | SFC2007 Project (\net1\commonservices\workflow                                                                                                    |                                                                                                    |
|                                                                                                    |                                                                                                    | -                                                                                                    |
| Canaral L Sunda C                                                                                                    | 😧 Network                                                                                                    |                                                                                                    |
| Document                                                                                                    |                                                                                                    |                                                                                                    |
|                                                                                                    |                                                                                                    | • • • •                                                                                                    |
| Title: MCS fo                                                                                                    | File name:                                                                                                    | ✓ All Files                                                                                                    |
| Type: no managen                                                                                                    |                                                                                                    |                                                                                                    |
| Attachment                                                                                                    |                                                                                                    |                                                                                                    |
| (1)                                                                                                    |                                                                                                    |                                                                                                    |
| Title: MCS for                                                                                                    | r Ell Refugee Funds (ERE)                                                                                                    |                                                                                                    |
| Title: MCS for                                                                                                    | r EU Refugee Funds (ERF)                                                                                                    |                                                                                                    |
| Title: MCS for<br>Attachment to                                                                                                    | r EU Refugee Funds (ERF)                                                                                                    |                                                                                                    |
| Title: MCS for<br>Attachment to                                                                                                    | r EU Refugee Funds (ERF)<br>3<br>ose Film<br>No file chosen                                                                                                    |                                                                                                    |
| Title: MCS for<br>Attachment to<br>Upload Cho<br>Olink (URL)                                                                                                    | r EU Refugee Funds (ERF)                                                                                                    |                                                                                                    |
| Title: MCS for<br>Attachment to<br>upload Cho<br>link (URL)                                                                                                    | r EU Refugee Funds (ERF)                                                                                                    |                                                                                                    |
| Title: MCS for<br>Attachment to<br>upload Cho<br>link (URL)                                                                                                    | r EU Refugee Funds (ERF)                                                                                                    | 5 Savie C                                                                                                    |
| Title: MCS for<br>Attachment to<br>Upload Cho<br>link (URL)<br>2<br>. After the upl<br>a. If the docum<br>(cf. step 11 to 2                                                                                                    | <b>EU Refugee Funds (ERF)</b><br><b>3</b><br><b>ose Fighto file chosen</b><br>oad, the <b>A</b> TTACHMENTS tab displays the docum<br>nent is not the correct one, click on the <b>1</b> bu<br>18).                                                                                                    | ment with its title:                                                                                                    |
| Title: MCS for<br>Attachment to<br>Jupload Cho<br>Jink (URL)<br>2<br>After the upl<br>a. If the docum<br>(cf. step 11 to 2                                                                                                    | Image: FURefugee Funds (ERF)         Image: State of the chosen         Image: State of the consent of the consent of                                             | ment with its title:                                                                                                    |
| Title: MCS for<br>Attachment to<br>Upload Cho<br>link (URL)<br>2<br>. After the upl<br>a. If the docum<br>(cf. step 11 to 2<br>b. If an addition                                                                                             | <b>EU Refugee Funds (ERF)</b><br><b>3</b><br><b>ose Fighto file chosen</b><br>oad, the <b>A</b> TTACHMENTS tab displays the docum<br>nent is not the correct one, click on the <b>1</b> bu<br>18).<br>onal document of the same type needs to be the                                                                                                    | 5 Saves C<br>ment with its title:<br>utton to delete it and restart the ope<br>uploaded, click on <u>Add a new Attack</u>                                  |
| Title: MCS for<br>Attachment to<br>Jupload Cho<br>Jink (URL)<br>2<br>After the upl<br>a. If the docum<br>(cf. step 11 to 2<br>b. If an addition<br>and restart the                                                                           | <b>EU Refugee Funds (ERF)</b><br><b>3</b><br><b>ose Fighto file chosen</b><br><b>oad, the ATTACHMENTS tab displays the docum<br/>nent is not the correct one, click on the 1 bu<br/>18).<br/><b>onal document of the same type needs to be to</b><br/><b>e operation.</b></b>                                                                                                    | 5 Save C<br>ment with its title:<br>utton to delete it and restart the ope<br>uploaded, click on <u>Add a new Attack</u>                                   |
| Title: MCS for<br>Attachment to<br>Upload Cho<br>link (URL)<br>2<br>After the upl<br>a. If the docum<br>(cf. step 11 to 2<br>b. If an additionand restart the<br>Attachments<br>1 results found dial                                         | Image: Provide and Structure         Image: Structure         Image: Structu                                                                                                    | 5 Source<br>ment with its title:<br>utton to delete it and restart the ope<br>uploaded, click on Add a new Attack                                          |
| Title: MCS for<br>Attachment to<br>Oupload Cho<br>Dink (URL)<br>2<br>. After the upl<br>a. If the docum<br>(cf. step 11 to 2<br>b. If an additionand restart the<br>Attachments<br>1 results found, displ                                    | Building       Image: Supervised and Supervised and Supe | (5) Save C<br>ment with its title:<br>utton to delete it and restart the ope<br>uploaded, click on Add a new Attack                                        |
| Title: MCS for<br>Attachment to<br>Uupload Cho<br>Link (URL)<br>(2)<br>MCS for EU F<br>Add a new Attachments                                                                                                    | Building Funds (ERF)         3         0see Fight No file chosen         0ad, the ATTACHMENTS tab displays the document is not the correct one, click on the 1 but 18).         0nal document of the same type needs to be to operation.         aving 1 to 1 # (1) # Page(s): 1 Item(s) per page; 5 Show al MCS 2012.dement         building 1 to 1 # (1) # Page(s): 1 Item(s) per page; 5 Show al MCS 2012.dement                                                                                                    | (5) Save C<br>ment with its title:<br>utton to delete it and restart the ope<br>uploaded, click on Add a new Attack<br>uploaded, click on Add a new Attack |
| Title: MCS for<br>Attachment to<br>Upload Cho<br>link (URL)<br>2<br>. After the upl<br>a. If the docum<br>(cf. step 11 to 1<br>b. If an additionand restart the<br>Attachments<br>1 results found, displ<br>MCS for EU F<br>Add a new Attach | Image: Funds (ERF)         Image: Second Structure         Image: Second Structure                                                                                                    | (5) Save C<br>ment with its title:<br>utton to delete it and restart the ope<br>uploaded, click on Add a new Attack<br>uploaded, click on Add a new Attack |

| Title                | w Page(s | Filename   | show all | Link | Upload Date | - |
|----------------------|----------|------------|----------|------|-------------|---|
| Other MS Document    | Other    | MS doc.doc |          | 30,  | /01/2012    | Û |
| Add a new Attachment |          |            |          |      |             |   |

| REMARKS | <ul> <li>a. In case the document has to be suppressed after having saved it (to be re-downloaded by an updated one), please click on i and start the operation again.</li> <li>b. The upload of the document type 'MS Management and Control System Description ' is mandatory. After uploading it, the system displays the message below:</li> </ul> |  |  |  |
|---------|----------------------------------------------------------------------------------------------------|--|--|--|
|         | This type of degument will be sent together with the encoded information of the MCS                                                                                                    |  |  |  |
|         | namely the 'MCS object'. The system does not accept the MCS object validation unless the document has been attached accordingly.                                                                                                    |  |  |  |
|         | c. The upload of the document type 'Other MS Document' is optional. After uploading it, the system displays the message below:                                                                                                    |  |  |  |
|         | Document is not yet sent                                                                                                    |  |  |  |
|         | This type of document can be sent manually <u>before or after submitting the MCS</u> to the EC (cf. step 24). It covers any complementary information to be attached to the MCS.                                                                                                    |  |  |  |

### 2.4. Officials in Charge

Following the upload of the document(s) associated to the MCS, the MSRA may assign one or several Contact Persons within the MS. These persons are responsible for the MCS and their details are to be encoded in the IN CHARGE tab.

Each exchange of information generated within the system for the MCS will generate the dispatching of an automatic notification to the mailbox encoded in the 'Email' field.

| Step by step                                                           |
|------------------------------------------------------------------------|
| 25. Click on the IN CHARGE tab (1)                                     |
| 26. Click on Add a new Official in Charge (2).                         |
| General Funds Covered Documents In Charge                              |
| No Official In Charge found<br>Add a new Official in Charge (2)        |
| 27 Complete the mandatory fields ('Name' and 'Email') and click on ADD |

SFC2007: System for Fund management in the European Community 2007-2013 How to create, validate & send a Management Control and System for EBF, ERF, EIF and RF?

| Official in Charge     |                            |                     |  |
|------------------------|----------------------------|---------------------|--|
| Name:                  | MS in charge               | Phone:              |  |
| Email:                 | MS_in-charge@userguide.com | Fax:                |  |
| Valid From:            | <b></b>                    | Until:              |  |
| Automatically Notified | : 🗹                        | Preferred Language: |  |
| Commission Official:   |                            |                     |  |

28. If there is more than one Contact Person for the MCS, restart the operation (cf. steps 25 to 27).

|         | a. Optional fields:                                                                                                    |
|---------|----------------------------------------------------------------------------------------------------|
|         | - 'Valid From' and 'Until' indicates the period during which the Contact Person(s) is(are) responsible for the MCS.                                                                                                    |
|         | - 'Language' refers to the language of notification(s) that will be sent to the assigned MS contacted person (s). If no language is selected, the default language is English.                                                                |
| REMARKS | b. The checkbox 'Automatically Notified' is to be ticked to be active (and unchecked to reverse the process).                                                                                                    |
|         | c. After adding the MS MCS Contact Person (s), he/she/they can be deleted individually by clicking on 🗊 aside their details.                                                                                                    |
|         | d. The submission of a MCS is possible without the nomination of an official in charge. The system generates the warning message 'No Official in Charge was created'. However, it does not prevent the MCS validation and dispatch to the EC. |

# 3. Validate the Management Control System

After completion of the MCS by the MSRA, the system generates the **Validate** link.

This link is available when opening the MCS through the Audit > Management and Control Systems (Solid) > Display Audit Plan menu and clicking on the Country link.

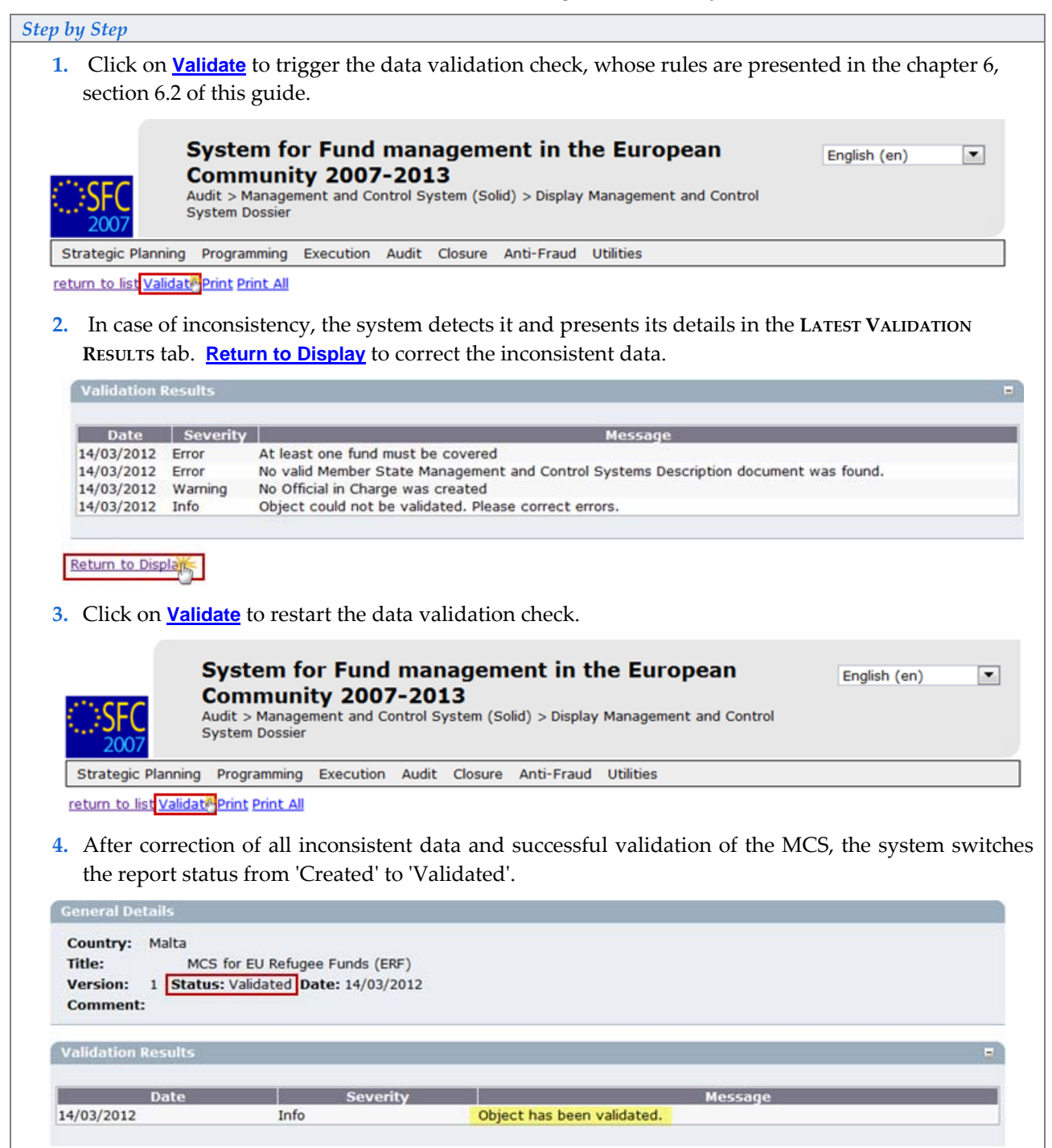

# 4. Send the Management Control System

|                                                          | Details                                                                                                    |                                            |                                         |                            |                                        |                         |                               |       |
|----------------------------------------------------------|----------------------------------------------------------------------------------------------------|--------------------------------------------|-----------------------------------------|----------------------------|----------------------------------------|-------------------------|-------------------------------|-------|
| Country<br>Title:<br>Version<br>Comme                    | Malta<br>MCS for EU Re<br>1 Status: Validated<br>Int:                                                                                | turn Funds (RF)<br>d <b>Date:</b> 15/03/20 | 12                                      |                            |                                        |                         |                               |       |
| Validatio                                                | on Results                                                                                                    |                                            |                                         |                            |                                        |                         |                               |       |
|                                                          | Date                                                                                                    | Severity                                   |                                         | _                          |                                        | Message                 |                               |       |
| 15/03/20                                                 | 12 II                                                                                                    | nfo                                        | c                                       | bject has bee              | n validated.                           |                         |                               |       |
| 2. If th<br>Man                                          | e report is to be s<br>agement and Con                                                                                               | ent at a later<br>тког Systems             | stage, op<br>(Solid)>                   | oen the rep<br>• DISPLAY A | oort by its co<br>udit <b>P</b> lan me | untry link as f<br>enu. | from the <b>A</b> UD          | VIT > |
| List of M                                                | ember State Managem                                                                                                    | ent and Control                            | Systems D                               | ossiers                    |                                        |                         |                               |       |
| 4 results fo                                             | und, displaying 1 to 4 🕅 🕻                                                                                                    | <b>F</b> N Page(s): 1                      | Item(s) per p                           | age: 15 Show               | <u>all</u> 🗐                           |                         |                               | -     |
| Malta                                                    | MCS for EU Ref                                                                                                    | ugee Funds (ERF)                           | Version 4                               | Validated                  | Malta                                  | Malta                   | 2 - Last Modifi<br>14/03/2012 | ed    |
| Malta                                                    | MCS for EU Lat                                                                                                    | urn Funds (RF)                             | 1                                       | Sent                       | Malta                                  | Commission              | 15/03/2012                    |       |
| Malta                                                    | MCS for EIF                                                                                                    |                                            | 1                                       | Admissible                 | Commission                             | Commission              | 10/02/2012                    |       |
| <b>)</b> . III D                                         | our cases, the sys                                                                                                    | or Fund ma                                 | anagen                                  | nent in th                 | ne Europea                             | in [                    | English (en)                  | •     |
| ⇔SF(                                                     | System f<br>Commun<br>Audit > Manag                                                                                                  | ity 2007-2<br>ement and Contro             | l System (S                             | olid) > Display            | Management and                         | Control                 |                               |       |
| Stratagi                                                 | System f<br>Commun<br>Audit > Manag<br>System Dossie                                                                                 | Execution                                  | I System (S                             | olid) > Display            | Utilities                              | Control                 |                               |       |
| SF(<br>200<br>Strategic                                  | System f<br>Commun<br>Audit > Manag<br>System Dossie<br>Planning Programming                                                         | ity 2007-2<br>ement and Contro             | l System (S                             | iolid) > Display           | Utilities                              |                         |                               |       |
| Strategic<br>return to 1<br>4. Clic                      | System f<br>Commun<br>Audit > Manag<br>System Dossie<br>Planning Programming<br>ist Sem Print Print All<br>k on YES to confir        | Execution Auc                              | l System (S<br>dit Closure<br>ubmissio  | Anti-Fraud                 | Utilities                              | 1 Control               |                               |       |
| Strategic<br>strategic<br>return to<br>4. Clic<br>Docume | System f<br>Commun<br>Audit > Manag<br>System Dossie<br>Planning Programming<br>ist SemiPrint Print All<br>k on YES to confir<br>nts | Execution Auc                              | dit Closure                             | olid) > Display            | Utilities                              |                         |                               |       |
| Strategic<br>return to<br>4. Clic<br>Docume              | System f<br>Commun<br>Audit > Manag<br>System Dossie<br>Planning Programming<br>ist Sem Print Print All<br>k on YES to confir<br>nts | Execution Auc<br>m the MCS s               | li System (S<br>dit Closure<br>ubmissio | Anti-Fraud<br>On.          | Utilities                              |                         | to Cont Date                  |       |

REMARK

The data snapshot is created in the language the MSRA user account's node is linked to.

# 5. Creation of a new version of the Management Control System

|           | The MSRA can create a revised version of the MCS, provided that its status is |
|-----------|-------------------------------------------------------------------------------|
| ATTENTION | 'Accepted'.                                                                   |

In this case, a copy of the original document is generated. Its version is incremented by one, its status is reset to 'Created', the data becomes editable and the button <u>Validate</u> is available again.

The title of the MCS can be modified more funds can be added to this new version.

| 1. Go to t<br>Countr          | he Audit > Audit Strat<br>y link of the AS whose                    | EGY <b>(S</b> OLID) > <b>I</b><br>version is to | LIST AUDIT STRATI<br>be incremented.       | EGY menu and        | l click on the                   | click on the                    |
|-------------------------------|---------------------------------------------------------------------|-------------------------------------------------|--------------------------------------------|---------------------|----------------------------------|---------------------------------|
| SFC<br>2007                   | System for Fun<br>Community 20<br>Audit > Management and<br>Dossier | nd manage<br>07-2013<br>d Control System (      | (Solid) > List Managem                     | uropean             | Englis                           | h (en) 💌                        |
| Strategic P                   | lanning Programming Execut                                          | ion Audit Closu                                 | re Anti-Fraud Utiliti                      | es                  |                                  |                                 |
| Search                        |                                                                     | Management                                      | and Control Systems                        | (Solid)             |                                  |                                 |
|                               |                                                                     | Audit Strate                                    | gy (Solid)                                 |                     |                                  |                                 |
|                               |                                                                     | Annual Audit                                    | Plan (Solid)                               | atter (Solid)       |                                  |                                 |
| Title:                        |                                                                     | Annual Addit                                    | status.                                    | etter (Solid)       |                                  |                                 |
| Version:                      |                                                                     |                                                 | Previous                                   |                     |                                  |                                 |
|                               |                                                                     |                                                 | Node:                                      |                     |                                  |                                 |
| Fund:                         |                                                                     | -                                               | Node:                                      |                     |                                  |                                 |
| List of Mer<br>6 results four | nber State Management and<br>nd, displaying 1 to 6 🔣 🔍 ÞR Þa        | Control Systems<br>ge(s): 1 Item(s) pe          | : Dossiers<br>r page: 15 <u>Show all</u> 🗐 |                     |                                  |                                 |
| Country *                     | • Title                                                             | Version                                         | 1 🍽 Status                                 | Previous<br>Node    | Current     Node                 | Last<br>Modified                |
| Maltan                        | MCS for EU Refugee Fun                                              | ds (ERF) 1                                      | Accepted                                   | Commission          | Commission                       | 15/03/2012                      |
| Malta                         | MCS for EU Return Funds                                             | s (RF) 1                                        | Returned - For<br>Correction               | Commission          | Malta                            | 15/03/2012                      |
| Malta                         | MCS for EIF                                                         | 1                                               | Admissible                                 | Commission          | Commission                       | 10/02/2012                      |
| Malta                         | Management Control Systems<br>funds                                 | - SOLID 1                                       | Sent                                       | Malta               | Commission                       | 16/03/2012                      |
| Malta                         | TEST 2.4                                                            | 1                                               | Validated                                  | Malta               | Malta                            | 15/03/2012                      |
| Malta                         | TEST MT MCS                                                         | 1                                               | Opinion Given                              | Commission          | Commission                       | 12/03/2012                      |
| Malta<br>Malta<br>2. Click o  | TEST 2.4<br>TEST MT MCS                                             | 1<br>1<br>d manager<br>07-2013                  | Validated<br>Opinion Given                 | Malta<br>Commission | Malta<br>Commission<br>English ( | 15/03/2012<br>12/03/2012<br>en) |
| 2007                          | System Dossier                                                      | control System (:                               | solid) > Display Manag                     | gement and contro   | 1                                |                                 |
| Strategic Plar                | nning Programming Execution                                         | n Audit Closur                                  | e Anti-Fraud Utilitio                      | es                  |                                  |                                 |
|                               |                                                                     |                                                 |                                            |                     |                                  |                                 |

| General Details                                                                                                    |                                                                                                    |
|----------------------------------------------------------------------------------------------------|----------------------------------------------------------------------------------------------------|
| Country: Malta<br>Title: MCS for EU Refugee<br>Version: 1 Status: Accepted Da                                                                                                    | : Funds (ERF)<br>te: 15/03/2012                                                                                                    |
| Comment:                                                                                                    |                                                                                                    |
| Do you really want to create a new ver                                                                                                    | sion of this MS Management and Control systems Dossier (Solid) ?                                                                                                    |
| 4. Execute the required mo                                                                                                    | difications on the new version and click on <u>Validate</u> .                                                                                                    |
| System for<br>Community<br>Audit > Manageme<br>Systems Dossier                                                                                                    | Fund management in the European<br>2007-2013<br>ant and Control Systems (Solid) > Display Management and Control                                                                                                    |
| Strategic Planning Programming E                                                                                                    | xecution Audit Closure Anti-Fraud Utilities                                                                                                    |
| return to list Delete Validate Print Print                                                                                                    |                                                                                                    |
| The report is validated, prov<br>and its status becomes 'Valid                                                                                                    | vided that all business rules are respected, with an incremented version dated'.                                                                                                    |
| General Details                                                                                                    |                                                                                                    |
| Country: Malta<br>Title: MCS for Refugee Funds<br>Version: 2 Status: Validated D<br>Comment:                                                                                               | ; (ERF)<br>Date: 22/03/2012                                                                                                    |
| Validation Results                                                                                                    |                                                                                                    |
| Date                                                                                                    | Severity Message                                                                                                    |
| 22/03/2012 Info                                                                                                    | Object has been validated.                                                                                                    |
| System for<br>Community<br>Audit > Managem<br>Systems Dossier<br>Strategic Planning Programming I<br>return to list Delete Ser Print Print A<br>6. Click on YEs to confirm th<br>Documents | Fund management in the European       English (en)         y 2007-2013         ent and Control Systems (Solid) > Display Management and Control         Execution Audit Closure Anti-Fraud Utilities         M         he MCS submission. |
| prepareDocument - mt Snapshot                                                                                                    | of data before send Maltese 1 22/03/2012                                                                                                    |
| Are you sure you want to send this N                                                                                                    | Member State Management and Control Systems Dossier (Solid)?                                                                                                    |
| The report is submitted and                                                                                                    | its status becomes 'Sent'.                                                                                                    |
| General Details                                                                                                    |                                                                                                    |
| Country: Malta<br>Title: MCS for Refugee Fun<br>Version: 2 Status: Sent to C<br>Comment:                                                                                                   | ds (ERF)<br>Commission Date: 22/03/2012                                                                                                    |
| sclaimer: The information contained herei                                                                                                    | n is for guidance only and is a description on how to use the SFC2007 application. There can be no                                                                                                    |

guarantees as to the accuracy of the descriptions due to the evolving nature of the computer system. In no way does this information replace the regulations or could be considered as a legal interpretation of the Commission services.

## 6. General

### 6.1. Statuses

The summary of the MCS statuses is presented in the table below:

| Object action                     | Acting authority         | Status of the MCS                   |
|-----------------------------------|--------------------------|-------------------------------------|
| The MSRA has created a MCS:       |                          |                                     |
| - Completion of information,      |                          | Created <sup>1</sup>                |
| - Upload of official documents.   | MS Responsible Authority |                                     |
| Validation of data.               |                          | Validated <sup>1</sup>              |
| MCS submission to EC officials.   |                          | Sent <sup>2</sup>                   |
| The EC official returns the MCS   |                          |                                     |
| and requests clarification and/or |                          | Returned <sup>3</sup> :             |
| correction in the provided        |                          | - for clarification and correction, |
| information or, there is a return |                          | - for clarification,                |
| because a negative EC opinion is  | EC Operational A cont    | - for correction or                 |
| emitted (qualified, disclaimer or | EC Operational Agent     | - for negative EC Opinion           |
| adverse).                         |                          |                                     |
| The EC official has acknowledged  |                          | Admissible? 4                       |
| reception of the MCS.             |                          | Admissible2,*                       |
| The EC official has assessed the  |                          | Accord                              |
| MCS and officially accepted it.   |                          | Accepted                            |

<sup>1</sup>*The MCS can be deleted from the system and no longer visible at MS level.* 

<sup>2</sup>*The EC official returns the MCS as it requires correction and/or clarification (optional stage). The MSRA is to upload the corrected Management Control System (official document) before the resubmission of the MCS object.* 

<sup>3</sup> The return's clarification and/or corrective action(s) can be input in the 'Comment' field, found under the **HISTORY** tab or through the upload of a document, whose type is 'EC observations', found under the **ASSOCIATED DOCUMENTS** tab.

<sup>4</sup> Following the MCS admission by the EC Operational Agent (ECOA), the EC Audit Agent (ECAA) gives an opinion on the submitted MCS, which enables the ECOA to accept or return the MCS to the MSRA.

## 6.2. History & details of uploaded documents

In the HISTORY tab of the MCS, all statuses are logged with its respective authority level (MS or EC), date and users:

| History       |                                                        |            |                  |          |
|---------------|--------------------------------------------------------|------------|------------------|----------|
| Status        | Comment                                                | By Level   | Date             | User     |
| Accepted      |                                                        | Commission | 15/03/2012 16:11 | w0050371 |
| Opinion Given |                                                        | Commission | 15/03/2012 16:07 | w0050371 |
| Admissible    |                                                        | Commission | 15/03/2012 15:53 | w0050371 |
| Sent          |                                                        | Malta      | 15/03/2012 15:50 | w0056355 |
| Validated     |                                                        | Malta      | 15/03/2012 15:50 | w0056355 |
| Returned      | Object could not be validated, see validation results. | Malta      | 15/03/2012 15:49 | w0056355 |
| Returned      | TEST return for clarification and correction           | Commission | 15/03/2012 13:59 | w0050371 |
| Sent          |                                                        | Malta      | 15/03/2012 13:58 | w0056355 |
| Validated     |                                                        | Malta      | 15/03/2012 13:57 | w0056355 |
| Returned      | TEST return                                            | Commission | 15/03/2012 13:53 | w0050371 |
| Sent          |                                                        | Malta      | 15/03/2012 11:25 | w0056355 |
| Validated     |                                                        | Malta      | 14/03/2012 17:20 | w0056355 |
| Created       |                                                        | Malta      | 14/03/2012 17:19 | w0056355 |
| Created       |                                                        | Malta      | 14/03/2012 17:19 | w0056355 |
| Created       |                                                        | Malta      | 14/03/2012 17:19 | w0056355 |
| Created       | Object could not be validated, see validation results. | Malta      | 14/03/2012 17:15 | w0056355 |
| Created       | •                                                      | Malta      | 14/03/2012 17:15 | w0056355 |
| Created       |                                                        | Malta      | 14/03/2012 16:05 | w0056355 |
| Created       |                                                        | Malta      | 14/03/2012 16:00 | w0056355 |
| Created       |                                                        | Malta      | 14/03/2012 15:36 | w0056355 |

In the ASSOCIATED DOCUMENTS tab, all documents are registered with its type, language, date of uploading and submission. If there is a blank in the column 'Sent Date', it means the document wasn't automatically sent with the MCS as it is to be submitted manually (cf. section 2.3, step 24).

| Associated Documents           |                    |                                                  |          |             |                    |                |
|--------------------------------|--------------------|--------------------------------------------------|----------|-------------|--------------------|----------------|
| Title                          |                    | Туре                                             | Language | Attachments | Document 🛶<br>Date | Sent 🛶<br>Date |
| Other MS [                     | Document           | Other MS Document                                | English  | 1           | 14/03/2012         | 14/03/2012 2   |
| MCS for EU Refugee Funds (ERF) |                    | MS Management and Control Systems<br>Description | English  | 1           | 14/03/2012         | 15/03/2012     |
| prepareDocumen                 | nt - mt            | Snapshot of data before send                     | Maltese  | 1           | 15/03/2012         | 15/03/2012 2   |
| Acknowledgement_mt.pdf         |                    | MCS Sent Acknowledgement<br>Document             | Maltese  | 1           | 15/03/2012         | 15/03/2012 3   |
| EC MCS Observation             |                    | EC Observations                                  | English  | 1           | 15/03/2012         | 15/03/2012 ?   |
| Corrected MCS                  |                    | MS Management and Control Systems<br>Description | English  | 1           | 15/03/2012         | 15/03/2012     |
| prepareDocumen                 | it - mt            | Snapshot of data before send                     | Maltese  | 1           | 15/03/2012         | 15/03/2012 ?   |
| Acknowledgemer                 | nt_mt.pdf          | MCS Sent Acknowledgement<br>Document             | Maltese  | 1           | 15/03/2012         | 15/03/2012 3   |
| MCS for EU Refugee Funds (ERF) |                    | MS Management and Control Systems<br>Description | English  | 1_          | 15/03/2012         | 15/03/2012     |
| prepareDocumen                 | nt - mt            | Snapshot of data before send                     | Maltese  | 1           | 15/03/2012         | 15/03/2012 2   |
| Acknowledgemer                 | nt_mt.pdf          | MCS Sent Acknowledgement<br>Document             | Maltese  | 1_          | 15/03/2012         | 15/03/2012     |
| Correction -<br>Funds (ERF)    | MCS for EU Refugee | Admissibility Letter                             | English  | 1           | 15/03/2012         | 15/03/2012     |

The details of the user - who uploaded and sent the documents - can be checked through the button <sup>(2)</sup>, which activates a yellow window:

Sent By: <u>MSRA, MSAA, MSCA DG HOME (v0056355)</u> Commission Registration N°: Local Reference: Member State: Italv

### 6.3. Mandatory fields

The mandatory fields are highlighted in light yellow (e.g. Language:

If any obligatory field is left blank, the system refuses to proceed and displays the warning  $\Delta$  sign.

## 6.4. Edition and deletion of recorded data

The table below presents the operations that can be executed in the MCS throughout its workflow:

| Report's status action              | Data<br>edition | MCS<br>deletion |
|-------------------------------------|-----------------|-----------------|
| Created                             | $\checkmark$    | $\checkmark$    |
| Validated                           | $\checkmark$    | ✓               |
| Sent                                | ✓               | ×               |
| Returned *                          |                 |                 |
| - for clarification and correction, |                 |                 |
| - for clarification,                | $\checkmark$    | ×               |
| - for correction or                 |                 |                 |
| - for negative EC Opinion           |                 |                 |
| Admissible                          | ✓               | ×               |
| Accepted                            | ✓               | ×               |
| Sent (after re-opening) *           | ✓               | ×               |

LABELS

✓ has permission

\* hasn't permission

\* Optional stage

Disclaimer: The information contained herein is for guidance only and is a description on how to use the SFC2007 application. There can be no guarantees as to the accuracy of the descriptions due to the evolving nature of the computer system. In no way does this information replace the regulations or could be considered as a legal interpretation of the Commission services.

 $\mathbf{X}$ 

✓ ).

 $<sup>\</sup>prime$  only documents uploading and Officials in charge modification details, addition or deletion

### 6.5. Document type 'Other Member State Document'

The document type 'Other Member State Document' can be uploaded and manually submitted to the EC throughout the different statuses of the MCS (cf. section 2.3, step 24).

### 6.6. Automatic notifications

An automatic notification (email) is generated and sent to the mailbox of the MS Contact Person indicated in the 'Email' field of the IN CHARGE tab (cf. step 27) for the following executed operations:

| Event      | Executed operation in the Management Control System object |  |
|------------|------------------------------------------------------------|--|
| Sent       | The MSRA has submitted the MCS to the ECOA                 |  |
| Returned   | The ECOA has returned the MCS to the MSRA                  |  |
| Admissible | The ECOA acknowledges the MCS by admitting it              |  |
| Accepted   | The ECOA accepts the MCS                                   |  |

| From: sfc2007-info@ace.arrps.eu<br>To: METERJulane (MPI-DCT)<br>Cc<br>Subject: sfc2007 Event Notification (TRANING ENVIRONMENT)                                         | Sent: ven. 16/03/2012 | The MS Contact Person can visual                                       |
|----------------------------------------------------------------------------------------------------|-----------------------|------------------------------------------------------------------------|
| Object: MCS Sent Acknowledgement Document<br>Title: Acknowledgement_mt.pdf<br>Related to: Management and Control Systems Dossier Management Co<br>SOLID funds Version 1 | ontrol Systems -      | the MCS by clicking on the here<br>her/him to the related document wit |
| Event: Sent<br>To review this Document click here                                                                                                    |                       |                                                                        |

## 6.7. Validation rules

| <b>Reference</b> <sup>1</sup> | Validation rules                                                          | Severity <sup>2</sup> |
|-------------------------------|---------------------------------------------------------------------------|-----------------------|
| 2.1                           | A title for the MCS must be provided.                                     | Error                 |
| 2.2                           | At least one SOLID fund must be covered in the MCS.                       | Error                 |
| 2.5                           | The covered SOLID funds are not covered in other MCS for the same country | Error                 |
| 2.6                           | The MCS Description (official document) must be uploaded in the system.   | Error                 |
| 2.3                           | At least one Official in Charge within the MS might be provided.          | Warning               |
| 2.4                           | The MCS covered funds are not covered in other MCS for the same country   | Warning               |

<sup>&</sup>lt;sup>1</sup> SFC2007-RQ-332 Use Cases AUD-05 MSMCS 0.003.doc

<sup>&</sup>lt;sup>2</sup> An error blocks the MCS submission to EC officials whereas the warning does not.

Disclaimer: The information contained herein is for guidance only and is a description on how to use the SFC2007 application. There can be no guarantees as to the accuracy of the descriptions due to the evolving nature of the computer system. In no way does this information replace the regulations or could be considered as a legal interpretation of the Commission services.